## Grade a single assessment task comprising one item

## Options to use when setting up your *Grade Item*:

| Do you want to mark out of 100 & have MyLO calculate the final grade based on the value (weighting) of the task? |                                                                                                    |                                                                                                    |
|----------------------------------------------------------------------------------------------------|----------------------------------------------------------------------------------------------------|----------------------------------------------------------------------------------------------------|
| IF Y<br>•<br>•                                                                                                   | ES:<br>Type 100 into the Maximum Points field.<br>Type the value of the assessment into the Weight field<br>(e.g. if the assessment is worth 25% of the unit, type<br>25).                                                                                                    | <ul> <li>IF NO:</li> <li>Type the value of the assessment task into the <i>Maximum Points</i> field (e.g. if the assessment is worth 25% of the unit, type 25).</li> <li>If you're using a 'weighted' grading system, type the same value into the <i>Weight</i> field (e.g. 25).</li> </ul>                                                                                                    |
| Do you want students to see their UTAS Grade (e.g. HD, DN) or a Percentage?                                      |                                                                                                    |                                                                                                    |
| IF UTAS GRADE:                                                                                                   |                                                                                                    | IF PERCENTAGE:                                                                                                    |
| •                                                                                                    | When choosing the <i>Grade Scheme,</i> select <i>UTAS Grades</i> from the drop-down list.                                                                                                    | <ul> <li>When choosing the Grade Scheme, select –<br/>Default Scheme – (Percentage) from the drop-<br/>down list (as the default, this should already be<br/>selected).</li> </ul>                                                                                                    |
| Do you want to mark using an electronic <i>Rubric</i> ?                                                          |                                                                                                    |                                                                                                    |
| IF Y<br>•                                                                                                    | ES:<br>Whether you attach the <i>Rubric</i> to the <i>Grade Item</i> <u>will</u><br><u>depend on the tool you are using for submission</u> . <u>Attach</u><br><u>a <i>Rubric</i> to a <i>Grade Item</i></u> for most assessment types. If<br>using a <i>Dropbox</i> , <u>attach the <i>Rubric</i> to the <i>Dropbox</i><br/>instead of to the <i>Grade Item</i>.</u> | <ul> <li>IF NO:</li> <li>There is no need to attach a <i>Rubric</i> to your <i>Grade Item</i>.</li> </ul>                                                                                                    |
| Do you want to keep marks and/or feedback in draft until you are ready to publish the results to the Grade Item? |                                                                                                    |                                                                                                    |
| IF Y<br>•                                                                                                    | ES:<br>When marking with a <i>Dropbox</i> , keep your marks in<br><i>Draft</i> and publish all student marks to the <i>Grades</i> tool<br>in bulk.<br>If you are using a <i>Quiz</i> , ensure that the <i>Submission View</i><br>for your <i>Quiz</i> does not allow students to see their score<br>and feedback. You can publish the results eon masse<br>later.    | <ul> <li>IF NO:</li> <li>There is no need to change any settings.</li> </ul>                                                                                                    |
| Do you want students to be able to see their grade immediately after it is published to the Grade Item?          |                                                                                                    |                                                                                                    |
| IF Y                                                                                                    | ES:<br>Click <i>Save and Close</i> : the <i>Grade Item</i> is shown to<br>students by default.                                                                                                    | <ul> <li>IF NO:</li> <li>Click on the <i>Restrictions</i> tab. Select either <i>Hide</i> this Grade Item (you can change this back to Grade Item is always visible when you're ready to reveal the results) OR check Grade Item is visible for a specific date range and create a Start Date.</li> <li>Be warned that some submission tools like Dropbox Folders and Quizzes may reveal a grade to students, even if the associated Grade Item is hidden. Click here for information about to hide grades in these tools.</li> </ul> |
| Do you want all students to be able to see this Grade Item?                                                      |                                                                                                    |                                                                                                    |
| IF YES:<br>Click Save and Close: the Grade Item is shown to all students<br>by default.                          |                                                                                                    | IF NO:<br>Click on the <i>Restrictions</i> tab. Under <i>Release Conditions</i><br>click the <i>Create and Attach</i> buttons and create a<br>restriction using the <i>Classlist</i> > <i>Group Enrolment</i><br>condition type to restrict to a particular cohort/group.                                                                                                    |

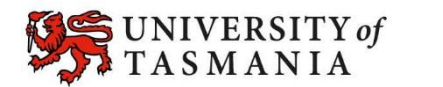